Dziękujemy za wybór Sterboxa.

## Elementy podłączeniowe.

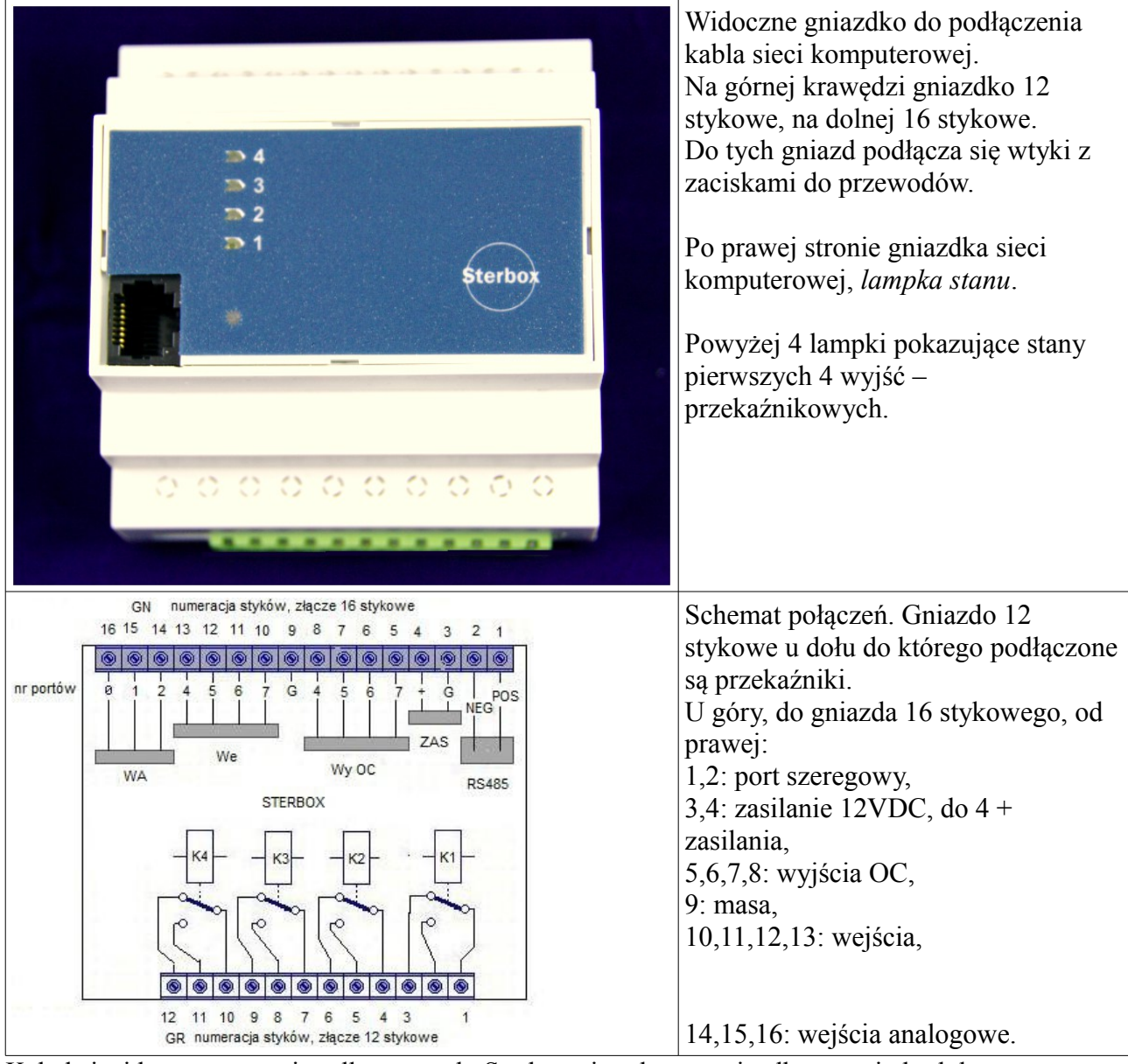

Kabel sieci komputerowej podłączamy do Sterboxa i wolnego gniazdka w switchu lub routerze. Lampka stanu bez podłączenia do sieci, miga na czerwono. Po podłączeniu miga na zielono.

Oczywiście najpierw podłączamy zasilanie. Przykładowe podłączenia na rysunku poniżej.

### Podłączenie do zestyków przekaźnika, zasilania, wejść i wyjść.

Sterbox posiada gniazdka do których pasują wtyczki przystosowane do podłączania przewodów. Przewody mocowane są zaciskami.

Od strony przekaźników można użyć wtyku o wszystkich 12 stykach, lub krótszych, np.: 2 stykowe. Jak widać na rysunku obok, gdy wystarczy tylko styk załączający, można użyć wtyku 2 stykowego. Na drugim przekaźniku, można użyć następnej wtyczki 2 stykowej.

Do dolnego gniazda można włożyć tylko pełną 16 stykową wtyczkę. Najważniejsze jest podłaczenie zasilania.

Obok zasilania, po prawej stronie pokazano, **jako przykład**, podłączenie do wyjścia OC diody świecącej. Dioda musi być podłączona przez rezystor. Podana wartość  $1k\Omega$  jest dobra dla większości przypadków. Do tych wyjść można podłączyć również inne: przekaźniki, silniki DC, buczki itd.

Do wejść cyfrowych pokazano podłączenie przycisku, a do wejść analogowych podłączenie np.: czujnika temperatury.

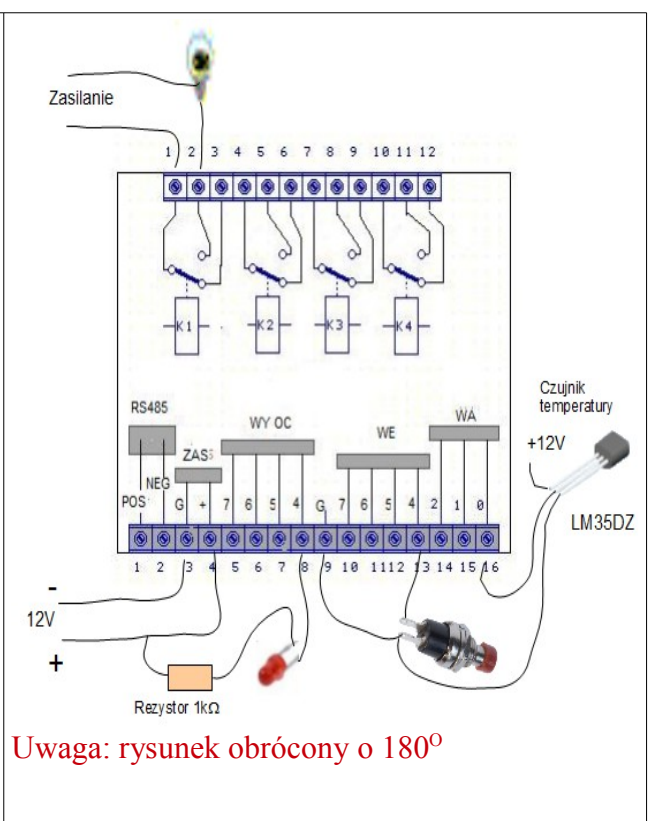

## Powiązanie styków gniazd z programem.

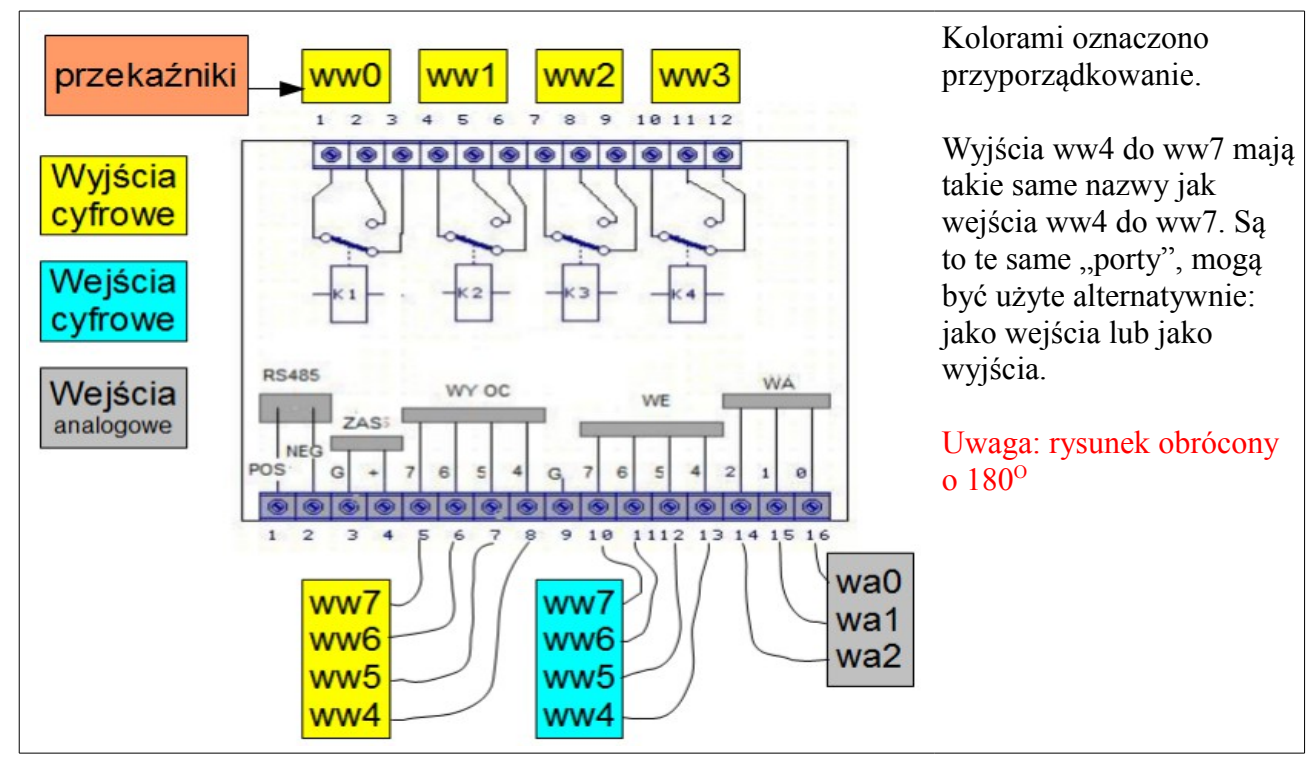

## Skąd wziąć wtyczki, zasilacz itd.?

Te elementy nie są dostarczane w komplecie z urządzeniem. Nie wiemy jakich wtyczek będziesz chciał użyć, nie wiemy jaki ma być zasilacz, czujniki, przełączniki. Możesz te elementy zamówić u nas, lecz nie musisz. Poniżej podano nazwy i zastosowanie.

| Zastosowanie                                  |                                                                             | Nazwa                |
|-----------------------------------------------|-----------------------------------------------------------------------------|----------------------|
| Złącze 12 stykowe od<br>strony przekaźników   | Wtyk 12 stykowy                                                             | TBMF5112R            |
| Złącze 12 stykowe od strony przekaźników      | Wtyk 2 stykowy                                                              | TBMF5102R            |
| Złącze 12 stykowe od strony przekaźników      | Wtyk 3 stykowy                                                              | TBMF5103R            |
| Złącze 16 stykowe                             | Wtyk 16 stykowy                                                             | TBMF3816R            |
| Zasilacz                                      | Zasilacz wtyczkowy 12V<br>niestabilizowany +<br>kontrwtyczka z<br>przewodem | ZN12/500 + DC2020ZAC |
| Zasilacz                                      | Zasilacz na szynę 35mm                                                      | ZSDIN12/1000T        |
| Czujnik temperatury                           | Układ scalony z                                                             |                      |
|                                               | przewodem                                                                   | LM35DZs              |
| Kabel do podłączenia<br>do sieci komputerowej | 2m przewodu UTP<br>zakończonego wtykami<br>RJ45 (patch cord)                | RJUTP2               |
| Dodatkowe wyjścia<br>albo wejścia             | 8 wyjść przekaźnikowych<br>1NO, 8 wejść<br>galwanicznych, 8 wyjść<br>OC     | RaT8NO               |
| Dodatkowe wyjścia lub<br>wejścia              | 8 wejść galwanicznych lub<br>wyjść OC                                       | RaT8Wg               |

Powyżej podano przykłady dostarczanego wyposażenia dodatkowego.

#### Zobacz z komputera.

Po podłączeniu Sterboxa do sieci komputerowej można zacząć zabawę: uruchamiamy przeglądarkę internetową i wpisujemy adres ustawiony fabrycznie: *192.168.0.177*.

| 📮 🔏 - 🤯 🗋 http://192.168.0                           | 0.177/ |         | Hann Street St. 7               | → + + + | ]       |
|------------------------------------------------------|--------|---------|---------------------------------|---------|---------|
|                                                      |        |         | SterBox_hasło                   | ×       |         |
|                                                      |        | S       | terbox                          |         |         |
| Sterownik wersja X<br>Podaj hasło i wejdź do Sterbox | 1234   | Zaloguj | Podaj hasło i wejdź do ustawień | abcd    | Zaloguj |

Powyższy ekran może się różnić od pokazanego. Jest on zależny od posiadanej wersji oprogramowania w Sterboxie. W prostszych wersjach jest miejsce tylko na jedno hasło, wersje bogatsze mają osobne hasła dla ekranu *użytkownika* i *ustawień*.

Hasło Sterboxa (fabryczne które można zmienić w ustawieniach) to 1234. Hasło do ustawień to *abcd*.

Po zalogowaniu, możemy sterować wyjściami za pomocą "klawiszy".

| Ster | rownik wersja X | Nazwa: STER_1 | IP: 192.168.0.177 | Czas: 2010-03-25 12:14:14 Czw |         |
|------|-----------------|---------------|-------------------|-------------------------------|---------|
| Kla  | wisze ekranowe  | Komunikaty    |                   | Fizyczne we/wy                | Stan    |
|      | Włącz światło   | ч             |                   | ww0                           | T       |
|      |                 |               |                   |                               | 1 may 1 |

Klikamy klawisz Włącz światło:

| Klawisze ekranowe | Komunikaty | Fizyczne we/wy | Stan     |
|-------------------|------------|----------------|----------|
| Wyłącz światło    |            | ww0            | <b>.</b> |

Napisy na klawiszu (możliwość zmian jest opcją zależną od wersji oprogramowania) zmieniamy w *ustawieniach*.

#### Co sygnalizuje nam lampka stanu?

Lampka znajduje się po prawej stronie gniazda sieci komputerowej.

| Stan LED                     | Stan urządzenia                  |
|------------------------------|----------------------------------|
| Miga 1s/1s na czerwono       | Brak łączności z LAN             |
| Miga 1s zielono /1s czerwono | Nie pobrano adresu z DHCP        |
| Miga 0,25s/0,25s na czerwono | Błąd dostępu do zdalnego systemu |

| Miga 1s/1s na zielono                         | Podłączone do LAN                                                             |
|-----------------------------------------------|-------------------------------------------------------------------------------|
| Miga 0,25s/0,25 na zielono                    | potwierdzenie dostępu do zdalnego systemu                                     |
| Miga 0,5s/0,5 na zielono                      | połączenie przychodzące od zdalnego systemu                                   |
| Miga szybko na zielono                        | Przekazywanie polecenia do innego SterBox                                     |
| Miga szybko na czerwono                       | Kolizja w czasie przekazywania do innego<br>SterBox lub brak z nim łączności. |
| Miga pomarańczowo na przemian z innym kolorem | Błąd zegara (zbyt długi brak zasilania)                                       |

## Ustawienia i co dzięki nim można osiągnąć.

Najprostsza wersja Sterboxa umożliwia niewiele ponadto co można nazwać przekaźnikiem internetowym. Wersje bardziej rozbudowane umożliwiają sterowanie przez odbierane e-maile, nadawanie e-maili z informacjami o stanie wejść, informacji z czujników (np. temperatury), na linii telefonicznej analogowej odbiór DTMF, wysyłanie zapowiedzi ze zmienną treścią (pobraną z wejść w tym również czujników analogowych (np. podanie wartości temperatury), czy też SMS.

Również można skorzystać z logiki Sterboxa i autonomicznie sterować w oparciu o zebrane z wejść i czujników informacje.

Dodatkowo Sterboxy można łączyć ze sobą uzuskując co najmniej dwie korzyści:

1. Uzyskując dalekosiężne połączenie pomiędzy wejściem w jednym punkcie, a wyjściem w odległym miejscu. Połączenie przez sieć, czyli zasięg globalny.

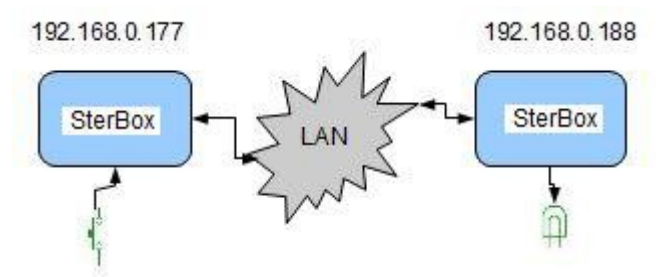

2. Zwiększenie zasobów: wejść, wyjść oraz elementów logicznych. Można ze sobą łączyć Sterboxy w różnych wersjach. Sterownik w najprostszych wersjach może posłużyć jako dodatkowe porty dla bardziej zaawansowanego, który nim steruje. Do połączenia można oprócz sieci komputerowej, wykorzystać port szeregowy.

Ustawienia umożliwiają zmiany:

| Ustawienia sieciowe                           | Adres IP, brama, maska podsieci, DNS, DHCP, nazwa sieciowa, hasła, serwer czasu                                                                                                    |
|-----------------------------------------------|----------------------------------------------------------------------------------------------------|
| Ustawienia ekranu Sterboxa, ustawienia portów | Nazwy i widoczność klawiszy, wyświetlane informacje,<br>ustalenie kierunku portów i ich powiązanie z innymi<br>elementami Sterboxa                                                                |
| Baza tekstów, adresy e-mail, aliasy           | Wpisanie tekstów które będą rozpoznawane lub wysyłane<br>(majle, sms, wyświetlane na ekranie lub wyświetlaczu),<br>ustalenie adresów e-mail, serwerów poczty, aliasy –<br>adresy innych Sterboxów |
| Elementy logiczne                             | Ustalenie sposobu działania Sterboxa                                                                                                    |

| Sterbox                      |                                                 |  |
|------------------------------|-------------------------------------------------|--|
|                              |                                                 |  |
| Ustawienia portu szeregowego | Szybkość portu, podgląd przesyłanych informacji |  |

#### Ciąg dalszy.

Dla wszystkich, którzy chcą dowiedzieć się więcej, proponujemy dalszy ciąg instrukcji zawierający sposób ustawiania Sterboxa, informacje na temat bardziej zaawansowanych zastosowań.

<u>Http://www.sterbox.com.pl</u> w dziale Serwis.

Również na tych stronach opisane są akcesoria, przykłady z programami do załadowania do Sterboxa.